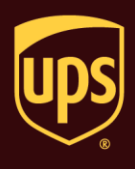

UPS accepts COD shipments for delivery throughout the US, Puerto Rico, and some parts of the EU.

## To process a COD shipment:

| Step                                                                                                    | Window (if available)                                                                                                    |  |  |
|----------------------------------------------------------------------------------------------------|----------------------------------------------------------------------------------------------------|--|--|
| <ol> <li>On the Ship To tab in the Shipping window,<br/>type the address of the person or company<br/>where the shipment is to be delivered.</li> <li>Note: Package Entry processing mode<br/>was used in all screen samples. The<br/>Service and Options tabs will appear<br/>differently using Shipment Entry processing<br/>mode.</li> </ol> | With Services       Tools       Printing Activities       Import-Export       UPS com       Support         Ship Ton Ship Form Distribution       Service, options       Detail Reference       Package Type:       Package Type:         Company or Name:       Residegial       Package Type:       Package Type:       Package Type:         Address 1:       2311 Highwise/Road       Address 3       Package Type:       Package Type:         Country/Tenthory       Potal Code       Bit Transportation To:       ShipPer's Cost (USD)       Bit Transportation To:         Shipper:       Telephone:       Tag D Number:       Tag D Number:       Bit Transportation To:       Shipper's Cost (USD)       Detail Code         Shipper:       Dollar       Detail Code       Disponse       Published:       Dollar         Shipper:       Dollar       Detail Code       Detail Code       Detail Code       Detail Code         Shipper:       Tag D Number:       Tag D Number:       Tag D Number:       Price III III IIIIIIIIIIIIIIIIIIIIIIIIIIII                                                                                                    |  |  |
| 2. On the Service tab:                                                                                                    | Image: State State                                 |  |  |
| Click the down arrow in the UPS     Service box and select a service.                                                                                                    | Ship To         Ship From         Distribution         Service         Options         Detail         Reference           Customer (D:         @ Update Address Book         Shipment         Package         Package         Package         Package         Package         Company or Name.         Ground         Length         Urgst height         Height         Package         Company         Company                                                                                                    |  |  |
| <ul> <li>Click the down arrow in the Package<br/>Type box and select a type.</li> </ul>                                                                                                    | Ademion:<br>Addregs 1:<br>2311 Highview Road Bise Saturday Delivery Reference Number 2:                                                                                                    |  |  |
| <ul> <li>Click the down arrow in the Bill<br/>Transportation To box and select who<br/>pays the transportation cost to ship the<br/>package, shipment, or movement.</li> <li>Type the weight of the package in the<br/>Package Weight box.</li> </ul>                                                                                           | Address 2 Address 3<br>Country I fentory: Postal Code<br>United States 2 21033<br>Ethy or Town: State, Province, County:<br>THERVILLE TIMONIUM MD<br>Telephone: Ermail Address<br>() - []<br>UPS Account Number: Tag ID Number: Tag ID |  |  |
|                                                                                                    | Shipper:         Brofile         Pkg:         H         I         I                                                                                                    |  |  |

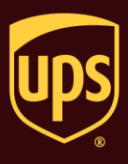

| 3. The Shipper's Cost appears in                            | the lower                | UPS WorldShip _ C                                                                                                    |            |
|-------------------------------------------------------------|--------------------------|----------------------------------------------------------------------------------------------------|------------|
| right.                                                      |                          | Home wyserves tools Prinning Activities unport-sciport Urs.com support Ship To [Ship From ] Distribution   Service  Options  Detail   Reference   Custome ID: [Utudate Address Book   Shipment Log Package                                                                                                    | Â          |
| Click the Options tab.                                      |                          | Company or Name:     Residegital       X7Z Company     Image: Company       X7Z Company     Image: Company       Adenton:     Image: Company       Address 1:     Image: Company       2311 Highwaw Road     Address 2       Address 2     Address 2                                                                                                    |            |
|                                                             |                          | Country/Tentloy:     Postal Code:       United States     2 1003-       Egity or Town:     State/Province/County:       TheErVALE TIMONUM     MD       Telephone:     Emgail Address:       () + 1     United State       L/PS Account Number:     Tag ID Number:       IS     Town:       Shipper     Published:       Pestage:     Nipment       IS     IS       IS     IS       IS     IS       United State     Published:       IS     IS       IS     IS                                                                                                    | H          |
|                                                             |                          | Shipper         Profile           XXXXX         UPS                                                                                                    | +          |
|                                                             |                          | Ver: XOFY Pending: 1 Shpmt(b), 1 Pkg                                                                                                    | .g(s)      |
| 4. The Options tab appears and available shipment and packa | shows the<br>ge options. | C ☆ ~ Control → Control → Cont | • X<br>• • |
| Select the COD check box un Options.                        | der Package              | Company or Name:     Pasidegital       XYZ Company     Image: Control Quantum View Noted       Adenton:     Image: Quantum View Noted       Address 1:     Image: Quantum View Noted       Address 2:     Address 3:       Address 2:     Address 3:       County Tentory:     Postal Code:       United States     2103-3:       Caunty Tentory:     Postal Code:       United States     2103-3:       Caunty Tentory:     State/Province/County                                                                                                    | Ħ          |
|                                                             |                          | THERVALLE TIMONIUM     MD       Teleghone:     Ergsal Address:       () + []     Ergsal Address:       UPS Account Number:     Total Cost       0ption Cost     0.00 USD       Total Cost     9 62 USD       Detail Cost     9 62 USD       Shipper:     Profile                                                                                                    |            |
|                                                             |                          | Image: Second second second                   |            |

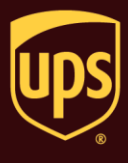

- 5. The fields needed to complete a COD shipment appear to the right of the option check box.
  - Type the amount of the COD in the Amount box.
  - Select the Cashier's Check/Money Order Only check box if the UPS driver should only accept a cashier's check, money order, official bank check, or similar instrument for the exact amount of the COD package as shown in the Amount box.

If you do not select this check box, the UPS driver can also accept a business or personal check. UPS does not accept cash (currency) in any amount for a COD package.

 Select the Add Shipping Charges To COD check box if the UPS driver should collect the amount shown in the Amount box plus a shipping charge.

Tips:

- The amount added to the COD Amount is the charge for that package only – not the entire shipment.
- For Hundredweight shipments within the US, the rate that would have applied to the package if it were shipped as a single-piece shipment is added to the COD Amount.

| ome My Services                                                                                                    | Tools Printing Activities            | Import-Export UPS.                                                                                                    | com support                                                                           |                                    | •• |
|----------------------------------------------------------------------------------------------------|--------------------------------------|----------------------------------------------------------------------------------------------------|---------------------------------------------------------------------------------------|------------------------------------|----|
| Ship To Ship From Dis                                                                                                    | tribution                            | Service Options Detail                                                                                                    | Reference                                                                             |                                    |    |
| Ustomer IL2<br>Company of Name.<br>XY2 Company<br>Address 1:<br>2311 Highview Road<br>Address 2:<br>Country Territory:<br>Day of Town.<br>THER VILLE TIMONIUM<br>THER VILLE TIMONIUM<br>() ~ [] | V Update Address Book<br>Resideptial | Shipment Options:<br>Handling Charge<br>Import Control<br>Quantum View Notify<br>Rebuin Services<br>UPS carbon neutral<br>Package Options:<br>Additional Handling<br>Cob<br>Dangerous Goods<br>Declared Value<br>Delivery Confirmation<br>Quantum View Notify<br>Shipper Release | Package COD<br>Amount<br>21.50<br>Cashier's Ch<br>Money Ord<br>VAdd Shippin<br>To COD | USD<br>eck/<br>r Only<br>g Charges |    |
| JPS Account Number:                                                                                                    | Tag ID Number:                       |                                                                                                    | Option Cost                                                                           | 11.00 USD                          |    |
|                                                                                                    |                                      |                                                                                                    | Total Cost                                                                            | 20.62 USD<br>Detail <u>C</u> ost   |    |
| Shipper.<br>XXXXX -                                                                                                    | Profile<br>UPS T                     | Pkg: H 4 1                                                                                                    | Delete Pkg                                                                            | Process Shipment<br>F10            |    |

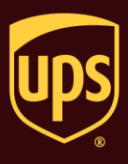

| 6. | The Option Cost appears in the lower right                                                                  | O (m) + Services Tools Printing Activities Import-Excort UPS.com Support                                                                                                    | - = X              |
|----|----------------------------------------------------------------------------------------------------|----------------------------------------------------------------------------------------------------|--------------------|
|    | on the Options tab.                                                                                         | Institution         Service         Option         Distribution           Customer         Do by Detail         Reference                                                                                                    |                    |
|    | Click the Process Shipment F10 button.                                                                      | Image: Company of Name       Residegial         Company of Name       Residegial         XYZ Company       Image: Control         Attenion:       Image: Control         Address 1       Image: Control         2311 Highview Road       Address 3         Address 2       Address 3         Country/Temtory:       Postal Code:         United States       2103-5         Cuntry/Temtory:       Postal Code:         United States       2103-5         Contry Temtory:       Postal Address:         (I) - I       Image: Empail Address:         UPS Account Number:       Empail Address:         Shipper:       Profile         Profile       Profile         Profile       Profile                                                                                                    | н                  |
|    |                                                                                                    | XXXXX VUPS Add 1 Pkgs Delete Pkg Ver: XXXY Pending: 1 Shpm                                                                                                    | t(s), 1 Pkg(s) .:: |
|    |                                                                                                    |                                                                                                    | 4                  |
|    |                                                                                                    |                                                                                                    |                    |
| 7. | A blank Shipping window appears.                                                                            | O O C C C C C C C C C C C C C C C C                                                                                                    | - = X<br>V 0-      |
| 7. | A blank Shipping window appears.<br>On the Home tab, select History or press<br>the F3 key on the keyboard. | Image: State of the state of the s                   | - = X<br>V 0 ·     |
| 7. | A blank Shipping window appears.<br>On the Home tab, select History or press<br>the F3 key on the keyboard. | Create a Return *     Wy Services Tools Printing Activities Import-Export UPS.com Support     Create a Return *     Multi-piece Shipment     Repeat Undo Void Track     Addresses     Shipment Activities     Track     Manage Addresses     Create a Return *     Reference Names 1                                                                                                    | - = X<br>V@*       |
| 7. | A blank Shipping window appears.<br>On the Home tab, select History or press<br>the F3 key on the keyboard. | Create a Return      Wy Services     Tools     Printing Activities     Import-Export     UPS.com     Support     UPS.com     Support     Create a Return     Wy Services     Tools     Printing Activities     Track     Addresses     End of     Day     Prickups     Messaging     Information     Create     Address     Shipment     Address     Create     Address     Address     Address     Address     Address     Address     Address     Address     Address     Create     Address     Address     Create     Address     Create     Address     Create     Address     Create     Address     Create     Create     Cr | - B X              |
| 7. | A blank Shipping window appears.<br>On the Home tab, select History or press<br>the F3 key on the keyboard. | Home       My Services       Tools       Printing Activities       Import-Export       UPS WorldShip         Home       My Services       Tools       Printing Activities       Import-Export       UPS.com       Support         Home       My Services       Tools       Printing Activities       Import-Export       UPS.com       Support         Multi-piece Shipment       Repeat       Undo       Void       Import-Export       Prickup       Messaging         Navigate       Shipment Activities       Track       Manage Addresses       End of Day       Pickups       Messages         Address 1:       Address 3:       Country Termicoy:       Declared Value:       Reference Number 2:         Address 2:       Address 3:       Country Termicoy:       Postal Code:       Bit Transportation To:         United States       Cuty or Town:       State/Pigvince/Country       Shipper       Shipper                                                                                                    | - • X              |
| 7. | A blank Shipping window appears.<br>On the Home tab, select History or press<br>the F3 key on the keyboard. | Hom       My Services       Tools       Printing Activities       Import-Export       UPS.com       Support         Hom       My Services       Tools       Printing Activities       Import-Export       UPS.com       Support         Multi-piece       Shipment       Repeat       Undo       Void       Iff       Import-Export       UPS.com       Support         Multi-piece       Shipment       Repeat       Undo       Void       Iff       Import-Export       Day       Information ×       Messaging         Narrigate       Shipment       Addresses       End of Day       Pickup       Messages         Memijon:       Track       Manage Addresses       End of Day       Pickups       Messages         Address 1       Saturday Delivery       Reference Number 1:       Reference Number 2:       Reference Number 2:         Address 2       Address 3       State Province/Country       Shipperf S Cost (USD)       Published:       0.00         UPS Account Number       Tag ID Number:       Tag ID Number:       Shipment       0.00       Detaid fromt                                                                                                    |                    |
| 7. | A blank Shipping window appears.<br>On the Home tab, select History or press<br>the F3 key on the keyboard. | Hom       My Services       Tools       Printing Activities       Import-Export       UPS.com       Support         Hom       My Services       Tools       Printing Activities       Import-Export       UPS.com       Support         Hom       My Services       Tools       Printing Activities       Import-Export       UPS.com       Support         Multi-piece       Shipment       Repeat       Undo       Void       Iff       Prickups       Messaging         Narigate       Shipment       Addresses       End of Day       Prickups       Messages         Address 1:       Address 3:       Track       Manage Addresses       End of Day       Prickups       Messages         Address 2:       Address 3:       Saturday Delivery       Reference Number 1:       Reference Number 2:       Messages         Address 2:       Address 3:       State/Province/County.       Shipper * Cost (USD)       Published:       D.00         UPS Account Number:       Tag D Number:       Wight (b)       Procup:       Detail Cost       D.00         LipSaper:       UPS       Office       Import       Profile       D.00       Detail Cost                                                                                                    |                    |

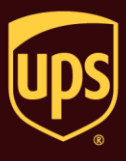

8. The Shipment History window shows the shipment under UPS Pickups and the COD option for the shipment on the Options tab.

## Tips:

- The total amount to be collected appears on the Options tab in the Shipment History window and on the package label and the Daily Shipment Detail Report.
- The COD information prints on the label. The UPS driver scans the label and is alerted to collect payment upon delivery. Your customer pays the UPS driver for the cost of the package and UPS sends this payment to you.

| 🖬 🚱 🕸 • 🧞 👚 🔹                                                                                                    | UPS WorldShip                                                                                                    | _ = ×          |
|----------------------------------------------------------------------------------------------------|----------------------------------------------------------------------------------------------------|----------------|
| Home My Services Tools Printing Activi                                                                                                    | ties Import-Export UPS.com Support                                                                                                    | ✓ Q -          |
| Tracking No/Pkg Ticketid: Type:<br>2 PS Pickups<br>Weekdays Pending Pickup<br>C ABC<br>S ABC<br>S ABC | Shipper: WXX807     Ship To     Ship From       XYZ congany     2311 Highwer Road     Telephone:       LUTHERVILLE TMONUUM MD 21033     Email:       Package     Package Cost       Tracking No:     12WX05077282000043       Dimensions:     None Entered       Package Wt:     150 lb       Options     Misc.       COD by     Pub: 1100 USD       Amount 42.12 USD     Ca | н              |
|                                                                                                    | Ver                                                                                                    | Fackage 1 of 1 |